计算机一级辅导:善用组策略确保Vista系统安全计算机等级考 试 PDF转换可能丢失图片或格式,建议阅读原文 https://www.100test.com/kao\_ti2020/582/2021\_2022\_E8\_AE\_A1\_ E7 AE 97 E6 9C BA E4 c98 582002.htm Vista系统的细节美 是此前的Windows系统所不具备的,但是这些细节往往为用 户所忽略或者不知。我们进行系统的管理和维护,就应该挖 掘这些细节提升系统使用体验,同时也不应忽视系统中的任 何一个安全角落。一、病毒隔离区,被遗忘的角落 Vista系统 虽说安全性有了很大的提高,但为其部署杀毒软件还是非常 必要的。当下主流的杀毒软件都有一个叫做"隔离区"的组 件,其实它就是个病毒、木马的收容所,也是一个被大家遗 忘的角落,它是否是杀毒软件的"鸡肋"呢?下面我们一起来 挖挖其中的技巧。(1).隔离区大小,由我定以瑞星为例设置 步骤是:依次定位到"开始 所有程序 瑞星杀毒软件"然 后点击运行"病毒隔离系统",在其窗口中依次执行"工具 设置空间 "然后就可以根据需要进行设置。默认情况下隔 离区大小为500MB,我们只需点击"修改"按钮然后输入相 应的数值即可。 瑞星在默认情况下是开启 "将染毒文件备份 到病毒隔离系统"功能的,因此当隔离区空间不足的时候会 弹出"备份失败"对话框造成杀毒的中断。对此我们可以在 空间"设置"窗口中点选"空间自动增长"选项即可。提示 : 瑞星的病毒隔离区即C:\RavBin文件夹,当瑞星对该文件夹 没有操作权限时也会弹出"备份失败"的对话框。这有可能 被病毒、木马利用而中断杀毒,希望引起大家的注意。(2). 删除隔离区,还我磁盘空间隔离区中的病毒就像装在瓶子里

的魔鬼总是让人感觉不舒服,并且会占用一定的磁盘空间。

其实,在大多数情况下我们完全可以删除病毒隔离文件夹。 比如瑞星的病毒隔离区文件夹为C:\RavBin,将其删除即可。 当然最彻底的解决办法是关闭病毒隔离功能,打开瑞星主程 序定位到"设置 详细设置",点击左侧的"其它设置", 取消右侧的对"将染毒文件备份到病毒隔离系统"的勾选即 可。 (3).救命稻草,误杀不再可怕因为种种原因,杀毒软件 误杀频频。无论第三方工具还是系统组件,被杀毒软件误杀 这都是我们不能原谅的。通过病毒隔离区,我们可以恢复被 杀毒软件误杀的文件。以瑞星为例,操作步骤是:运行"瑞 星病毒隔离系统 ",右键单击要恢复的文件选择"恢复"即 可。 文件被恢复后,我们为了防止再次被误杀首先要升级杀 毒软件的病毒库。如果病毒库没有修补误杀错误,我们需要 将该文件添加到杀毒软件的"信任区域"(卡巴斯基)。以瑞 星为例,打开瑞星主程序定位到"设置 详细设置",在" 其它设置"分支下点击"查杀是排除指定的目录"右侧的" 设置"按钮将该文件所在的目录添加进来即可。 (4).亲自出 马,手刃病毒 有的时候杀毒软件并不能除恶务尽,而是将病 毒、木马丢进隔离区了事。这时 , 我们可以通过 " 病毒隔离 系统 " 工具将病毒文件另存到其它地方,然后进行病毒分析 根据其特征手工清除它。另外,如果你是一个安全爱好者, 可以在此抓病毒、木马进行研究。 二、在Vista组策略中"淘 宝" Vista的组策略较XP有了较大的改进,其功能更为强大是 一座名副其实的"宝藏"。下面我们一道出发,在组策略中 "淘宝"。(1).我的密码你别猜 如果Vista的密码不够"强壮 "时,恶意用户很容易通过多次重试"猜"出来。要避免这 一情况,在组策略设置帐户锁定策略即可完美解决。此时,

当恶意用户尝试登录系统,输入错误密码的次数达到一定次 数(阈值)时即自动将该帐户锁定,在帐户锁定期满之前,该 帐户将不可使用,除非管理员手动解除锁定。其设置方法如 下: 在开始菜单的搜索框输入"Gpedit.msc"打开组策略对 象编辑器,然后依次点击定位到"计算机设置 Windows设 置 安全设置 帐户策略 帐户锁定策略 "策略项下。双击 右侧的"帐户锁定阈值",此项设置触发用户帐户被锁定的 登录尝试失败的次数。该值在0到999之间,默认为0表示登录 次数不受限制。大家可以根据自己的安全策略进行设置,我 们设置为5。(2).我的电脑你别关在单位经常有一些好事之徒 喜好偷窥别人电脑上的资料,虽然我们可以通过Windows L来 锁定计算机以防偷窥,但是在在锁定页面上还有一个"关闭 计算机"选项。如果好事之人点击一下"关闭计算机",那 么,前期的工作很可能就付之东流了。百考试题提示很有必 要给"关闭计算机"再加一把锁。通过组策略即可轻易完成 这样的任务。 点击"开始 运行", 在弹出的运行对话框中 输入"Gpedit.msc",回车后打开组策略编辑器。依次展开如 下分支"计算机配置 Windows设置 安全设置 本地策略 安全选项",在右侧的窗格中找到"关机:允许在未登陆 前关机"选项,双击,在弹出来的属性对话框中将其属性设 置为"已禁用", 点击"确定"按钮并关闭组策略编辑器即

可。 (3).我的分区你别看 我们的电脑中存储着某些数据资料 ,这是不必让别人知道的。其实我们不需要第三方软件 在Vista中通过对磁盘分区进行隐藏或者限制即可轻易实现对 数据的保护的。下面我们以限制C分区为例进行演示,其具 体操作步骤如下: 第一步:在开始菜单的"运行"对话框中

, 输入 " Gpedit.msc " , 打开 " 组策略 " 设置窗口 , 在 " 组策 略"设置窗口中,依次打开"本地计算机策略 用户配置 管理模板 Windows组件 Windows资源管理器"选项。第 二步:在右边的设置窗口中,选择"防止从'我的电脑'访 问驱动器"项,在这个选项上单击鼠标右键,选择"属性" ,接着出现"防止从'我的电脑'访问驱动器的属性"设置 窗口。在其中有三个选项,分别是"未配置"、"已启用" 、" 已禁用 "。 第三步:我们选择 " 已启用 " 后 , 在下面就 会出现选择驱动器的下沉列表,如果希望限制某个驱动器的 使用,只要选中该驱动器就可以了。比如,我们要限制C盘 的使用,选中"仅限制驱动器C",就可以了。如果希望关 闭所有的驱动器,包括光驱等,可以选中"限制所有驱动器 "。(4).我的USB你别插利用U盘等移动设备进行数据窃密已 经是屡见不鲜了,如何让系统只能使用指定移动存储设备呢? 利用Vista的组策略就能实现对USB存储设备的有效控制。 第 一步:把自己的U盘先插入到Vista 系统中,让系统可以正常 使用U盘,接着进入"控制面板",双击"设备管理器", 在里面展开"便携设备",可以看见里面有你的U盘。 第二 步:在上面点击鼠标右键来选择"属性",在弹出的"属性 "窗口中点击"详细信息"标签,然后在设备"属性"下拉 框中选择"硬件ID",下面的"值"中会出现字符串,这个 就是你的U盘的硬件ID,把它复制出来保存好。 第三步:还 需要复制"通用串行总线控制器"中"USB大容量存储设备 "的硬件ID,在"设备管理器"中展开"通用串行总线控制 器"列表,找到"USB大容量存储设备",在它的"属性" 窗口中点击"详细信息"标签,复制出它的硬件ID也保存一

下。第四步:找出U盘的硬件ID后就可以通过组策略来实现 了。"开始 运行"输入"Gpedit.msc"打开组策略窗口,依 次展开"计算机配置 管理模板 系统 设备安装 设备安 装限制",双击右侧的"禁止安装未由其他策略设置描述的 设备",在弹出的窗口中选择"已启用",再点击"确定" 按钮,设置它可以来禁止策略没描述的USB设备。细节决定 成败,做系统是这样,当然维护系统也是此理。Vista中的细 节美无处不在,需要大家进一步去探索。特别推荐:2009 年9月全国计算机等级考试时间及科目预告2009年上半年全国 计算机等级考试参考答案请进入计算机考试论坛2009年全国 计算机等级考试报名信息汇总2009年NCRE考试有新变化 2009年全国计算机等级考试大纲2009年上半年全国计算机二 级考试试题及答案2009年上半年全国计算机等级考试试题答 案汇总100Test下载频道开通,各类考试题目直接下载。详细 请访问 www.100test.com